# **REVIEWING APPLICATIONS**

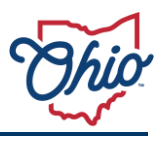

The Grants Portal allows agency users the ability to review and approve applications in one location. This job aid provides an overview of how to evaluate the applications collected in the Grants Portal. The specific review and approval/denial criteria should be determined and retained by each agency.

## **Using the Portal**

To begin using the Portal, the State of Ohio agency user will log into the site using their OH|ID.

## **Reviewing Applications**

- 1) Log into the **Grants Portal**.
  - Open <u>http:grantsportal.ohio.gov.</u>
- 2) Log in using your **OH**|**ID credentials**.

| Ohio's Digital Ider<br>Register once, use a | OH ID<br>ntity. One State. One Account.<br>Across many State of Ohio websites |
|---------------------------------------------|-------------------------------------------------------------------------------|
| C                                           | reate Account                                                                 |
| Log In                                      |                                                                               |
| он ID<br>10125900                           |                                                                               |
| Password                                    | ø                                                                             |
|                                             | Log in                                                                        |
| Forgot OH ID?   Fo                          | orgot password?   Get login help                                              |

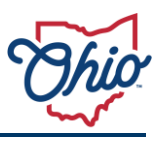

• The Ohio Grants Portal Home page displays.

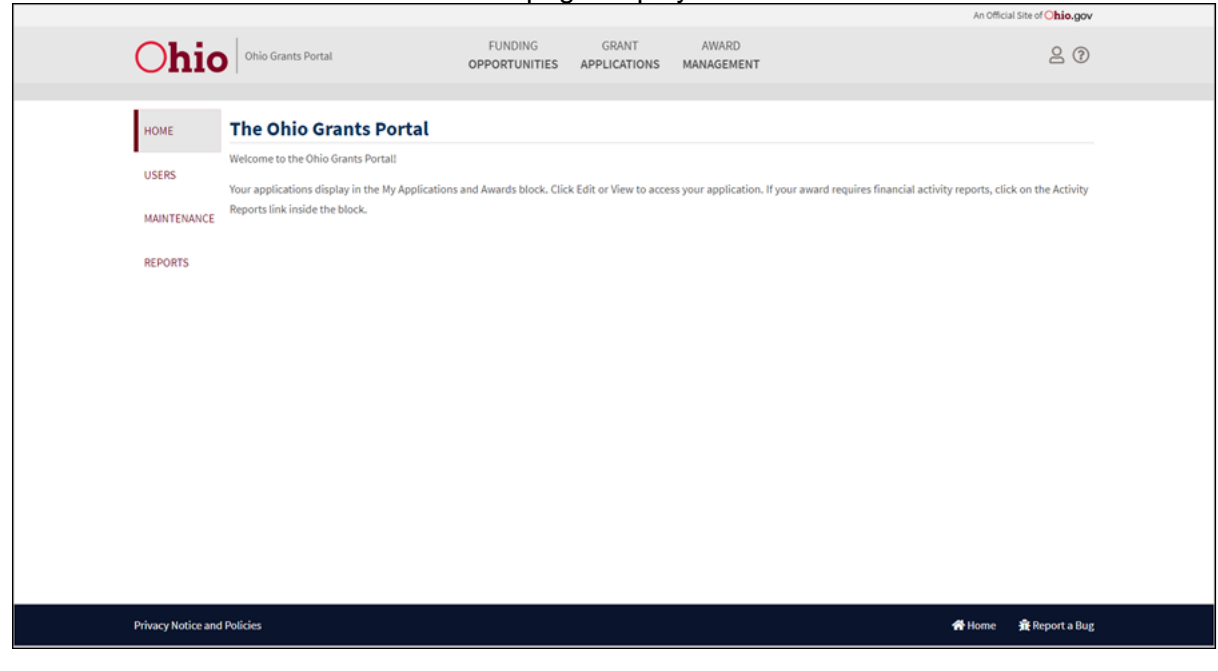

### 3) Select Grant Applications from the top menu.

| THE HEART OF IT ALL. | Ohio Grants Portal      | FUNDING<br>OPPORTUNITIES | GRANT<br>APPLICATIONS | AWARD<br>MANAGEMENT |
|----------------------|-------------------------|--------------------------|-----------------------|---------------------|
|                      |                         |                          |                       |                     |
| НОМЕ                 | The Ohio Gra            | nts Portal               |                       |                     |
| USERS                | Welcome to the Ohio Gra | ants Portal!             |                       |                     |

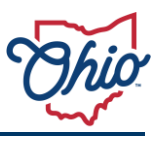

- 4) The Application Search page displays. Select the funding opportunity title from the **Funding Opportunity** dropdown.
  - Selections in the other filter criteria are not required to view the list but can be used to target certain applications.
  - Select "All" from the Status dropdown to search for everything, but draft and "sent back" statuses.

|                        |                                              |                       |                     | An Official Site of 🔾 | nio.gov       |
|------------------------|----------------------------------------------|-----------------------|---------------------|-----------------------|---------------|
| Ohio Grants Portal     | FUNDING<br>OPPORTUNITIES                     | GRANT<br>APPLICATIONS | AWARD<br>MANAGEMENT | Ê                     | 2 @           |
| Rea Application Search |                                              |                       |                     |                       |               |
| Application ID OR      | Funding Opportunity Select Opportunity Title |                       | Status<br>V All     | ✓ O_more search filt  | ers           |
|                        |                                              |                       |                     | Search                |               |
|                        |                                              |                       |                     |                       |               |
|                        |                                              |                       |                     |                       |               |
| and Balician           |                                              |                       |                     | <b>6</b> 1.110        | me 🚔 Benert a |

#### 5) Click Search.

- The **Request Queue** displays.
- Click **View/Edit** on the application to view.

| Thio Star                                               | Ohio Grants Portal                                                                                               | ch OPPORTUNI                                                                                         | TIES APPLICATION                                                            | AWARD<br>IS MANAGEMENT                                        |                                                                |                                                   | 2 @               |
|---------------------------------------------------------|----------------------------------------------------------------------------------------------------|----------------------------------------------------------------------------------------------------|-----------------------------------------------------------------------------|---------------------------------------------------------------|----------------------------------------------------------------|---------------------------------------------------|-------------------|
| Applicatio                                              | n ID                                                                                                    | Funding Opportuni                                                                                    | ity                                                                         | Status                                                        |                                                                |                                                   |                   |
|                                                         |                                                                                                    | DR TEST Funding Op                                                                                   | portunity                                                                   | ~ All                                                         | *                                                              | O more searc                                      | <u>:h filters</u> |
|                                                         |                                                                                                    |                                                                                                    |                                                                             |                                                               |                                                                | 6.                                                |                   |
| V                                                       | Opportunity Title \$                                                                                             | Organization Title \$                                                                                | Request Queue<br>Submitted By First<br>Name \$                              | Submitted By Last<br>Name \$                                  | Submitted<br>Date \$                                           | Eligibility<br>Status ≑                           |                   |
| ₽<br>View/Edit                                          | Opportunity Title ♀<br>TEST Funding<br>Opportunity                                                               | Organization Title ♀<br>Hospice of Central<br>Ohio                                                   | Request Queue<br>Submitted By First<br>Name 🗢<br>Sara                       | Submitted By Last<br>Name \$                                  | Submitted<br>Date \$<br>07/11/2023                             | Eligibility<br>Status \$<br>Submitted             | 20                |
| ₹<br>View/Edit<br>View/Edit                             | Opportunity Title ↓<br>TEST Funding<br>Opportunity<br>TEST Funding<br>Opportunity                                | Organization Title<br>Hospice of Central<br>Ohio<br>HOSPICE OF MEDINA<br>COUNTY                      | Request Queue<br>Submitted By First<br>Name \$                              | Submitted By Last<br>Name ≑<br>Stone<br>Mcintyre              | Submitted<br>Date \$           07/11/2023           07/11/2023 | Eligibility<br>Status \$<br>Submitted             | ک<br>20<br>20     |
| ✓         View/Edit         View/Edit         View/Edit | Opportunity Title ↓<br>TEST Funding<br>Opportunity<br>TEST Funding<br>Opportunity<br>TEST Funding<br>Opportunity | Organization Title<br>Hospice of Central<br>Ohio<br>HOSPICE OF MEDINA<br>COUNTY<br>MOUNT CARMEL EAST | Request Queue<br>Submitted By First<br>Name 🗢<br>Sara<br>Catherine<br>Jason | Submitted By Last<br>Name 🔶<br>Stone<br>McIntyre<br>Vermilion | Submitted<br>Date \$<br>07/11/2023<br>07/11/2023<br>07/14/2023 | Eligibility<br>Status 🔶<br>Submitted<br>Submitted | 20<br>20<br>20    |

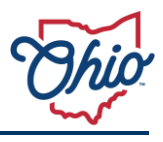

- The application opens in a new tab. The Request Queue will remain open in a different tab and will provide real-time updates to any application statuses that may change.
- The Edit Application Submission page is displayed on a new tab.

| high the option of the option of the option | FUNDING                      | GRANT        | AWARD      | 9 |
|----------------------------------------------------------------------------------------------------|------------------------------|--------------|------------|---|
|                                                                                                    | OPPORTUNITIES                | APPLICATIONS | MANAGEMENT |   |
|                                                                                                    |                              |              |            |   |
| Edit Application Submi                                                                                                    | ssion                        |              |            | 0 |
| Expand All                                                                                                    |                              |              |            |   |
| Organization Identif                                                                                                    | iers                         |              |            |   |
|                                                                                                    |                              | 000          |            |   |
|                                                                                                    |                              |              |            |   |
|                                                                                                    |                              |              |            |   |
| Organization Inform                                                                                                    | ation                        |              |            |   |
| Organization Inform                                                                                                    | ation                        | 000          |            |   |
| <ul> <li>Organization Inform</li> <li>Identifying Informat</li> </ul>                                                                                                    | ation                        | 000          |            |   |
| <ul> <li>Organization Inform</li> <li>Identifying Informat</li> </ul>                                                                                                    | ation<br>ion                 | 000          |            |   |
| <ul> <li>Organization Inform</li> <li>Identifying Informat</li> </ul>                                                                                                    | ation<br>ion                 | 000          |            |   |
| <ul> <li>Organization Inform</li> <li>Identifying Informat</li> <li>Federal Transparence</li> </ul>                                                                                                    | ation<br>ion<br>y Assurances | 000          |            |   |
| <ul> <li>Organization Inform</li> <li>Identifying Informat</li> <li>Federal Transparence</li> </ul>                                                                                                    | ation<br>ion<br>y Assurances | 000          |            |   |

- 6) Review the application information, attachments, and/or additional questions.
  - Attachments can be downloaded and can be added to the application.

#### Documents to be Submitted with Application

The following documents are requested with your application. Only Microsoft Word, PowerPoint, Excel, or PDF formats will be accepted.

| Instructions/ Templates                                                                             | Upload                                          | Uploaded File                     | Last Saved<br>By   | Last Saved<br>Date        |
|----------------------------------------------------------------------------------------------------|-------------------------------------------------|-----------------------------------|--------------------|---------------------------|
| ★ Required Project Budget Please attach a list of planned expenditures for this award.              | Add File Maximum File<br>Size Allowed:<br>30 MB | Copy of Sample GL<br>journal.xlsx | Jason<br>Vermilion | 07/14/2023<br>09:22:13 AM |
| Test Document<br>Please attach a test document with<br>your application. A template is<br>provided. | Add File Maximum File Size Allowed: 30 MB       |                                   | Jason<br>Vermilion | 07/12/2023<br>03:10:25 PM |

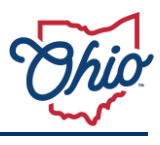

7) Expand the **Administration** section by clicking on the arrow.

| Ohio Grants Portal       | 2 7 |
|--------------------------|-----|
| Administration           |     |
| Status                   |     |
| Current Status : Status: |     |
| Award Distributions      |     |
|                          |     |
| Comments / Notes         |     |
| Work Note                |     |
| Enter Work Notes         |     |

8) Change the **Status** of the application as your agency determines how to proceed with application review.

| Administration                  |                                 |   |  |  |
|---------------------------------|---------------------------------|---|--|--|
| Status                          |                                 |   |  |  |
| Current Status :<br>Resubmitted | Status:                         | ~ |  |  |
|                                 | - Select -<br>Approve<br>Reject |   |  |  |
| Award Distribution              | Hold<br>Send Back<br>Review     |   |  |  |
| ● Add New Award Distr           | Release For Payment             |   |  |  |

- 9) The status selections are:
  - a) **Approve** Application is approved for the funding.
  - b) **Reject** Application is denied for funding.
  - c) Sent Back Sends the application back to the applicant for changes.
  - d) Hold Internal status. No email generated to applicant.
  - e) Review Internal status. No email generated to applicant.
  - f) Release For Payment Internal status. No email generated to applicant.

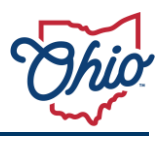

10) (Optional) Click Add New Award Distribution.

| Award Distributions                  |                        |      |
|--------------------------------------|------------------------|------|
| Award Distribution Type Award Amount | Date Funded mm/dd/yyyy |      |
|                                      |                        | Save |

- Adding a New Award Distribution is an optional field.
- a) Click the Award Distribution Type drop-down and select "Initial."

| A | ward Distributions                           |    |
|---|----------------------------------------------|----|
|   | Award Distribution Type                      | Aw |
|   | Initial<br>Correction<br>Amendment<br>Legacy |    |

- The types are:
  - Initial Only option for the first distribution.
  - Correction Revise the award amount or date funded.
  - **Amendment** Adding or subtracting from the initial amount.
- b) Fill in the Award Amount.
- c) Fill in the **Date Funded**.
  - This is important to complete if the entity applying will have to do activity reporting for a period before their application was approved. Date Funded should go back to the start date of the project period or beginning of desired reporting period.
- 11) (Optional) Enter a **Work Note**. Work notes are internal comments that are retained with this application, only viewable by agency users.

| Comments / Notes |          |
|------------------|----------|
| Work Note        |          |
| Enter Work Notes | Add Note |

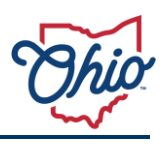

### 12) Click Save.

| Chio Grants Portal         |                                                                                  |                             | 2 7 |
|----------------------------|----------------------------------------------------------------------------------|-----------------------------|-----|
|                            | 000                                                                              |                             |     |
| Administr                  | ation                                                                            | 🖒 Section Saved 10:04:50 AM |     |
| Status                     |                                                                                  |                             |     |
| Current Status :<br>🏕 Hold | Status:<br>Hold ~                                                                |                             |     |
| Award Distribu             | itions                                                                           |                             |     |
| Award Distribution T       | Award Amount         Date Funded           X v         \$0.00         mm/dd/yyyy |                             |     |
| ⊕ Add New Award E          | Distribution                                                                     | Save                        |     |

• Saving with a status of either "Approve," "Reject," or "Sent Back" populates a **Send Email** window.

| Send Email                |          |     |        |       |        |    | ×   |
|---------------------------|----------|-----|--------|-------|--------|----|-----|
| Send current<br>Contacts? | status a | and | latest | Award | Amount | to | the |
| No V                      |          |     |        |       |        |    |     |
| Yes                       |          |     |        |       | ОК     |    |     |

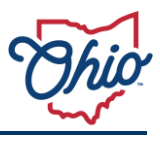

• For "Approve" and "Reject," if "Yes" is selected, enter Comments to be included in the systemgenerated notification email (see examples 3 and 4 at end of document).

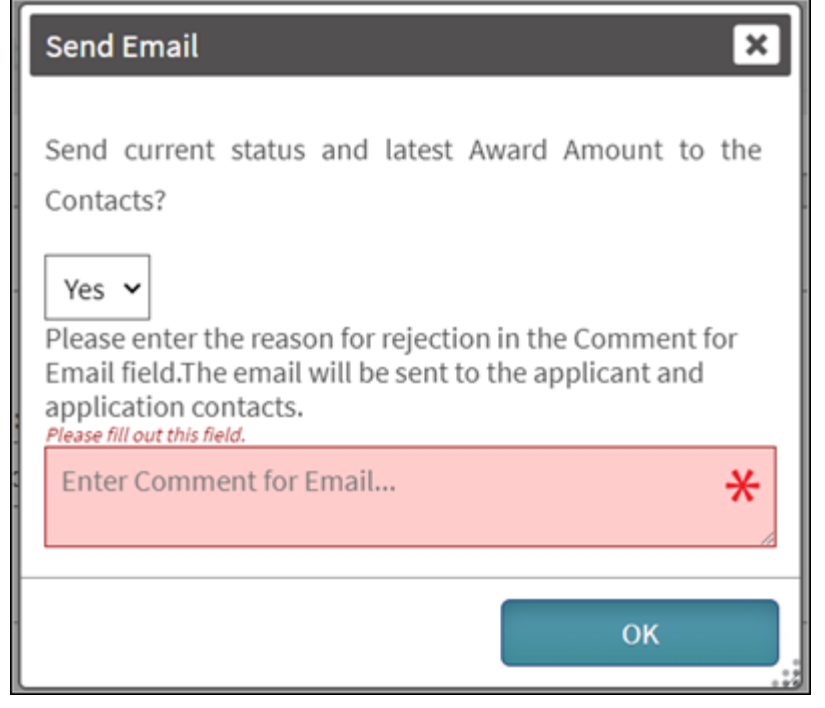

- If saved with a status of "Send Back."
  - Determine whether to send email to the contacts. Sending an email is recommended to ensure the application is notified.
  - Enter the **Resubmission Deadline**.
  - The resubmission deadline allows an extended period for the applicant to gather the additional information needed and/or update their application.

| Send Email                                                   |
|--------------------------------------------------------------|
| Send current status and latest Award Amount to the Contacts? |
| No<br>Resubmission Deadline:                                 |
| mm/dd/yyyy                                                   |
| ок                                                           |

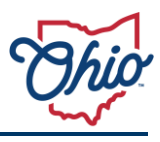

#### EMAIL EXAMPLES

The following are examples of the automated emails sent from the Grants Portal.

#### 1) Application Initiated Email.

Subject: Grant Opportunity Application Created for TEST Funding Opportunity.

Thank you for initiating an application for the following opportunity:

TEST Funding Opportunity

Your application has been created. You can access your application from the following URL:

https://grantsportal2.test.obm.ohio.gov/

Please do not reply to this e-mail. You may contact Test Business Unit at test@test.test if you have any questions.

Sincerely, Test Business Unit Ohio Grants Partnership

Ref: 15814

#### 2) Application Received Email.

Subject: Grant Opportunity Application for TEST Funding Opportunity Received

Thank you for applying for the following opportunity:

TEST Funding Opportunity

We have received your application and will be reviewing it shortly. You will receive a response via email once the review is completed.

Jason, you may access your application to view the current status at the following URL:

https://grantsportal2.test.obm.ohio.gov/

Only the applicant, Jason Vermilion, can access the application. You are receiving this email because you either submitted the application or you are listed as a contact on the application. Please do not reply to this e-mail. If you are receiving this e-mail and believe it to be in error, contact , <u>Test Business Unit</u> at <u>test@test.test</u>.

Sincerely, Test Business Unit Ohio Grants Partnership

Ref: 15814

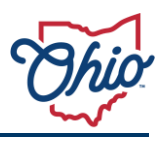

#### 3) Application Approval Email.

Subject: Grant Opportunity Application for TEST Funding Opportunity is Approved Thank you for applying for the following opportunity: **TEST Funding Opportunity** Your application is approved. Award distribution amount: \$5,000.00 Congratulations. Your application has been approved. You are receiving this email because you either submitted the application or you are listed as a contact on the application. You may access the Ohio Grants Portal to view the application or report activities related to this award in accordance with any agreed upon terms and conditions and/or guidance provided as part of receiving this funding at https://grantsportal2.test.obm.ohio.gov/. The authentication mechanism to access the Ohio Grants Portal now requires using an OH|ID (Ohio's Digital Identity Standard). Click here if you do not have an OH|ID. In addition to the applicant, Jason Vermilion, the following contacts will be eligible to login to submit financial reports: If you received this email and are not listed as a grant contact, then the applicant indicated that you will not submit financial activity reports. You will be courtesy copied on reporting reminders and status updates. You are receiving this email because you either submitted the application or you are listed as a contact on the application. Please do not reply to this email. If you are receiving this e-mail and believe it to be in error, contact Test Business Unit at test@test.test. Sincerely, Test Business Unit Ohio Grants Partnership Ref: 15814 < Application Rejection Email.

Subject: Grant Opportunity Application for TEST Funding Opportunity is Not Accepted Thank you for registering for the following opportunity: TEST Funding Opportunity Submitted by Jason Vermilion <u>At this time</u>, we are unable to accept your registration for the following reason(s): We're sorry to inform you that your application has been rejected since you don't match the criteria of a hospital or hospice facility. Please do not reply to this e-mail. You may contact Test Business Unit at <u>test@test.test</u> if you have any questions.

Sincerely, Test Business Unit

Ref: 15814

# **REVIEWING APPLICATIONS**

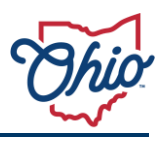

#### 5) Application Sent Back Email.

Subject: Request to update Grant Application 15814 and resubmit by 2023-07-31.

Your Grant Application 15814 for TEST Funding Opportunity is being returned for the following reason:

Please add additional contact ..

Please access your application at <u>https://grantsportal2.test.obm.ohio.gov/</u> to make the requested updates, and resubmit your application once the updates are complete. Your application must be resubmitted by 2023-07-31.

Only the applicant, , can update the application. You are receiving this email because you either submitted the application or you are listed as a contact on the application. Please do not reply to this e-mail. If you are receiving this e-mail and believe it to be in error, contact at test@test.test.

Sincerely, Test Business Unit Ohio Grants Partnership

Ref: 15814